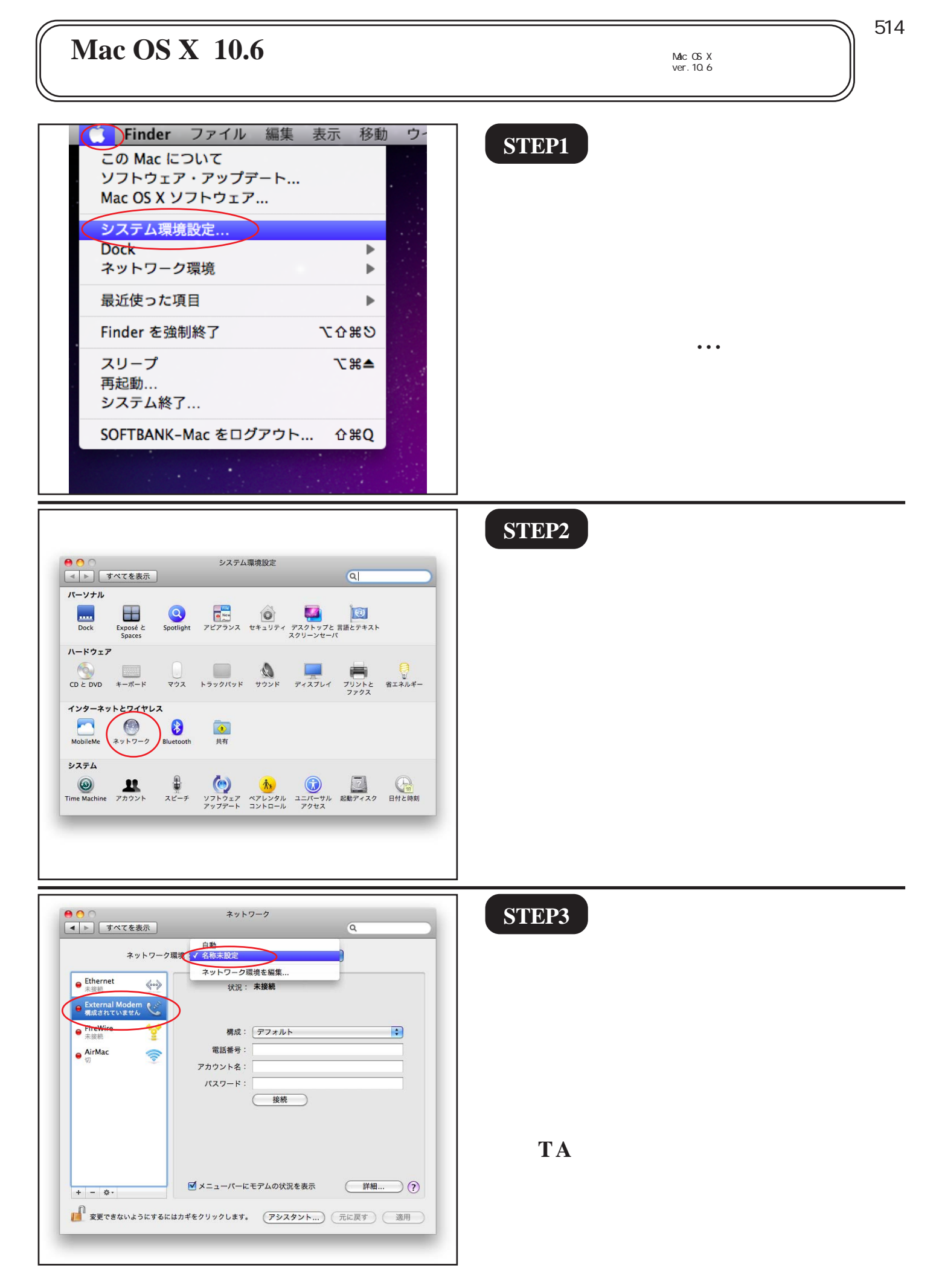

Mac OS X 10.6 サインアップマニュアル

このマニュアルでは Mac OS X ver.10.6 を使用しております。 [ 514 ]

| ・     ・     ネットワーク       ・     ・     すべてを表示                                                                                                    | STEP4                                         |
|----------------------------------------------------------------------------------------------------|-----------------------------------------------|
| ・       ・       ・       ・       ・       ・       ・       ・       ・       ・       ・       ・       ・       ・       ・       ・       ・       ・       ・       ・       ・       ・       ・       ・       ・       ・       ・       ・       ・       ・       ・       ・       ・       ・       ・       ・       ・       ・       ・       ・       ・       ・       ・       ・       ・       ・       ・       ・       ・       ・       ・       ・       ・       ・       ・       ・       ・       ・       ・       ・       ・       ・       ・       ・       ・       ・       ・       ・       ・       ・       ・       ・       ・       ・       ・       ・       ・       ・       ・       ・       ・       ・       ・       ・       ・       ・       ・       ・       ・       ・       ・       ・       ・       ・       ・       ・       ・       ・       ・       ・       ・       ・       ・       ・       ・       ・       ・       ・       ・       ・       ・       ・       ・       ・       ・       ・       ・       ・       ・               | [ <b>構成</b> ]には[ <b>構成を追加</b> ]を選択しま<br>す。    |
| Колона       Колона         Колона       Колона         Калана       Калана         Калана       Калана <t< th=""><th>STEP5<br/>[名前]には「signup」と入力し、<br/>[作成]をクリックします。</th></t<> | STEP5<br>[名前]には「signup」と入力し、<br>[作成]をクリックします。 |

Mac OS X 10.6 サインアップマニュアル

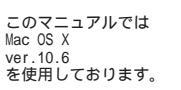

[514]

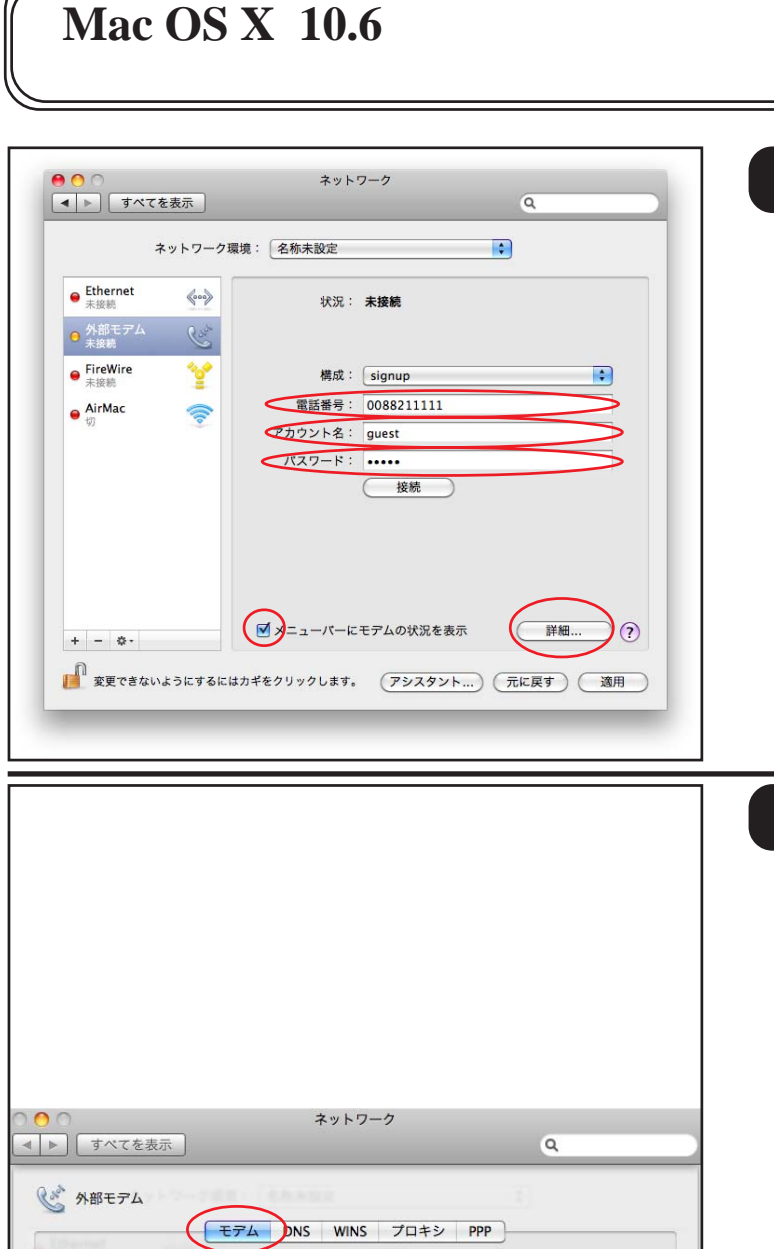

製造元: Apple

スピーカー: 이入

国: 日本

?

機種: Apple Modem (v.92)

ダイヤルモード: 電話をかける前に発信音を確認

ダイヤル: (・) ーン (バルス

✓ モデム内蔵のエラー訂正と圧縮を使用

接続: ○ インターネットとの接続中に着信呼び出しがあれば通知 ● 呼び出しを受け取ったときに警告音を再生 ● 通知から接続解除までの秒数: 10 秒

〇切

+

\$

(キャンセル)

OK

**STEP6** 

[電話番号]に「0088211111」と入力 し、[アカウント名]、[パスワード] に「guest」と入力します。 [メニューバーにモデムの状況を表 示]にチェックを入れ、[詳細]をク リックします。

パスワードを入力すると「...」と表示されま す。

## STEP7

[モデム]タブをクリックします。 [製造元]と[機種]には「ご使用に なるモデム及びTAメーカー、機種」 をそれぞれ選択します。

[**ダイヤルモード**]は必要に応じて [**電話をかける前に発信音を確認**]を 選択します。

「**ダイヤル**」には、ご利用の電話回線 の種別 を選択して下さい。

ご利用の回線種別がプッシュ回線または ISDN 回線の場合 [トーン]を、ダイヤル回線の場合 [パルス]を選択します。 回線種別が不明な場合は、NTT様にお問い合わせ 下さい。

[OK]をクリックします。

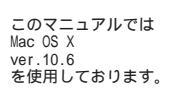

[ 514 ]

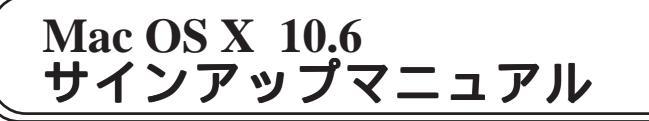

| ママン       ママン         マン       マン         マン       アン         マン       アン         マン       アン         マン       アン         マン       アン         アン       アン         アン       アン         アン       アン | <b>STEP8</b><br><b>接続の確認を行います。</b><br>左の画面に戻りましたら、[ <b>適用</b> ]<br>[ <b>接続</b> ]の順でクリックします。 |
|----------------------------------------------------------------------------------------------------|---------------------------------------------------------------------------------------------|
| <ul> <li></li></ul>                                                                                                    | 画面右上に左図の様に画面が遷移しま<br>すと、接続されています。                                                           |
| システム環境設定 編集 表示 ウインドウ ヘルプ システム環境設定について サービス システム環境設定を隠す 第日 はかを隠す て第日 すべてを表示 システム環境設定を終了 第Q                                                                                                    | STEP10<br>[システム環境設定]<br>[システム環境設定を終了]の順でク<br>リックします。                                        |

չ [ 514 ]

| Mac OS X 10.6<br>サインアップマニュアル         | このマニュアルでは<br>Mac OS X<br>ver.10.6<br>を使用しております。                                                                                                    |
|--------------------------------------|----------------------------------------------------------------------------------------------------|
|                                      | STEP11<br>お使いのブラウザ(Safari 等)を<br>起動します。                                                                                                    |
| ・・・・・・・・・・・・・・・・・・・・・・・・・・・・・・・・・・・・ | SIEP12         左記の文言が表示されます。         標準で設定されているURLを削除後         「http://10.10.11.1/odn/」と入力し、         [return]キーを押します。         オンラインサインアップ画面が表示されますので、画面の指示に従いご契約手続 |
|                                      | きをお進めください。<br><b>終了</b>                                                                                                    |